補助ーマスター編集一壁タイプマスター

| マスター編集     メニューファイル     バレット設定     樹植・等級マスター     村メニュー     建具マスター     オ取リマスター     古板板取リマスター     古板林板取リマスター     古板林板取リマスター     古板材相価マスター     古板単価マスター     お飯材相種一マスター     お飯材相種価マスター     助飯材相単価マスター     加工グループマスター | ×<br>編集(E)_<br>読込(L)<br>(保存(S) | 壁夕イプマスター編集                                                  | X                                                       |
|----------------------------------------------------------------------------------------------------|--------------------------------|-------------------------------------------------------------|---------------------------------------------------------|
| 表示設定マスター<br>壁パネルパターンマスター<br>野ダイフマスター<br>野熱料タイラマスター<br>が気回面枠マスター<br>DXFマスター<br>イングジェットマスター                                                                                                    | 壁タイブ名称<br>内壁<br>界壁<br>ペランダ     | 記号<br>N<br>G<br>K<br>B<br>································· |                                                         |
|                                                                                                    |                                | 終了(公                                                        | 追加     ×       名称 ペランダ     OK       記号     B     キャンセンル |

## 壁タイプマスターでは、壁パネルのタイプ、記号を任意に登録します。

- 1 「壁タイプマスター」を選択し、「編集」をクリックします。
- ② 「壁タイプマスター編集」の画面が表示されます。 「追加」を選択します。
- ③「追加」の画面が表示されます。 壁パネルのタイプ名称、記号を設定し、「OK」をクリックします。

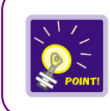

設定した記号が壁パネル番号内に表示できます。

また、設 定したタイプ別 に帳 票を印 刷 することもできます。

# 補助―マスター編集―壁タイプマスター

# 〈壁パネル記号表示〉

|                                                                                                    | <ol> <li>〔初期仕様 – 入力設定〕をクリックします。</li> <li>〔入力設定」の画面が表示されますので、「加工生成」を選択します。</li> <li>「壁パネル記号」で「内壁・外壁記号あり」を選択します。</li> </ol>                                                                       |
|----------------------------------------------------------------------------------------------------|----------------------------------------------------------------------------------------------------|
| №         №         №         №         №         №         №         №         №         №         №         №         №         №         №         №         №         №         №         №         №         №         №         №         №         №         №         №         №         №         №         №         №         №         №         №         №         №         №         №         №         №         №         №         №         №         №         №         №         №         №         №         №         №         №         №         №         №         №         №         №         №         №         №         №         №         №         №         №         №         №         №         №         №         №         №         №         №         №         №         №         №         №         №         №         №         №         №         №         №         №         №         №         №         №         №         №         №         №         №         №         №         №         №         №         №         № | <ul> <li>③ 〔入力-要素〕の「属性-壁パネル」<br/>をクリックします。</li> <li>④ 配置された壁パネルを選択すると、「壁<br/>パネル:属性」の画面が表示されま<br/>す。<br/>「タイプ」でタイプ名称を選択します。</li> <li>⑤ 〔自動生成-加工〕を実行します。</li> <li>⑥ 壁パネル番号に記号が表示されます。</li> </ul> |

### 補助ーマスター編集一壁タイプマスター

#### 〈帳票印刷〉

〔積算 – 木材積算編集〕の「カットリスト印刷」、〔印刷 – パネル組立図、パネル一覧表〕でタイプ別 に出力できます。

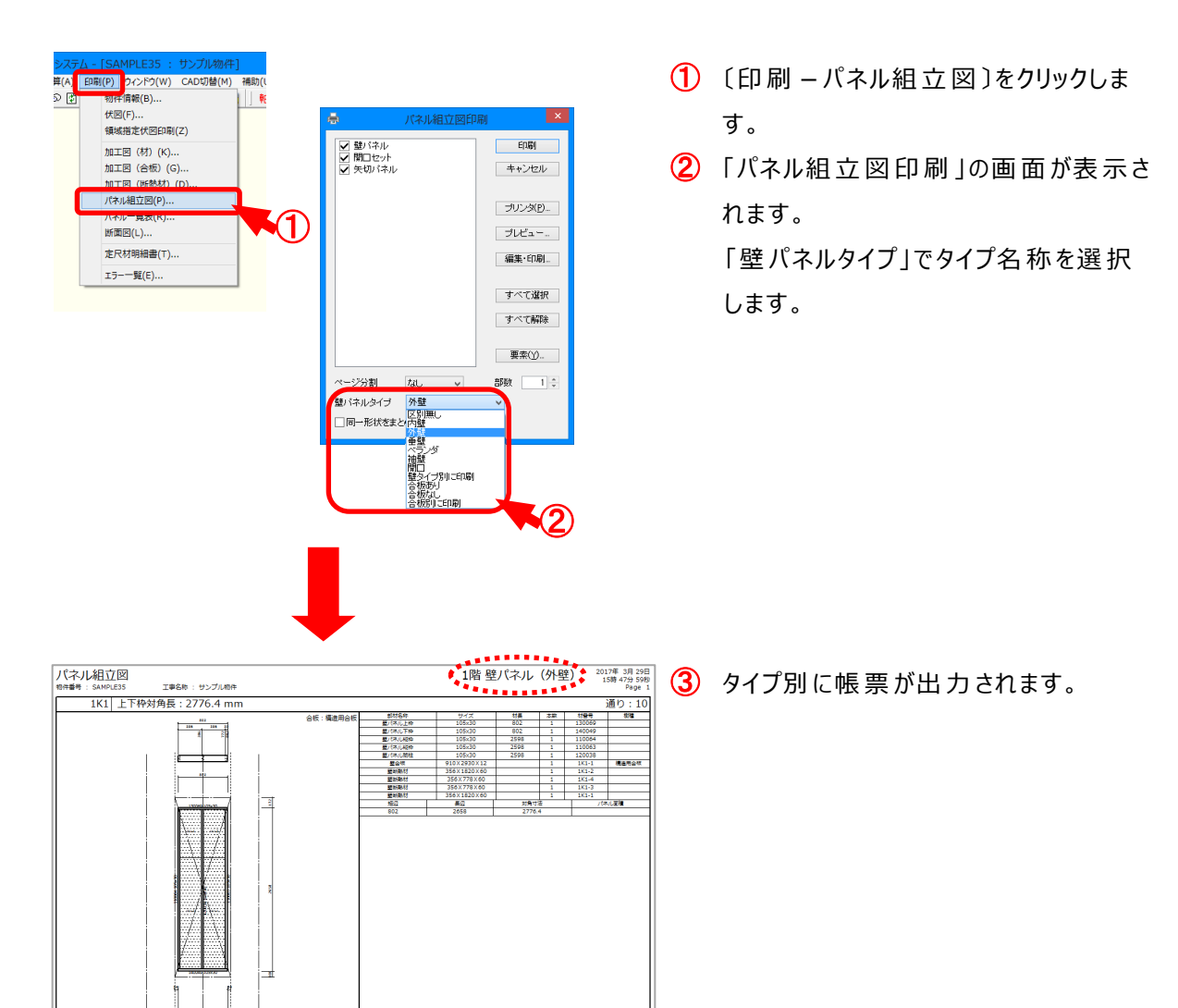